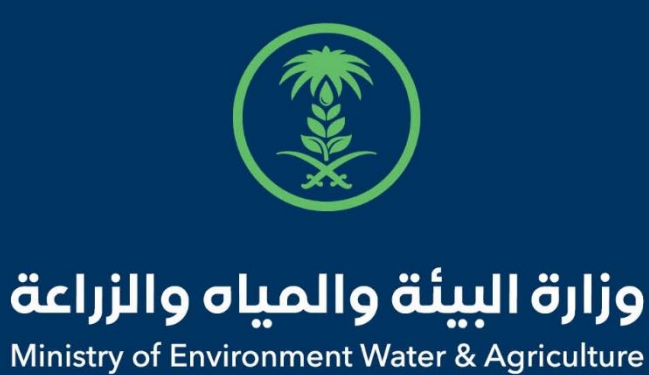

دليل استخدام

# الورود ونباتات الزينة والمشاتل

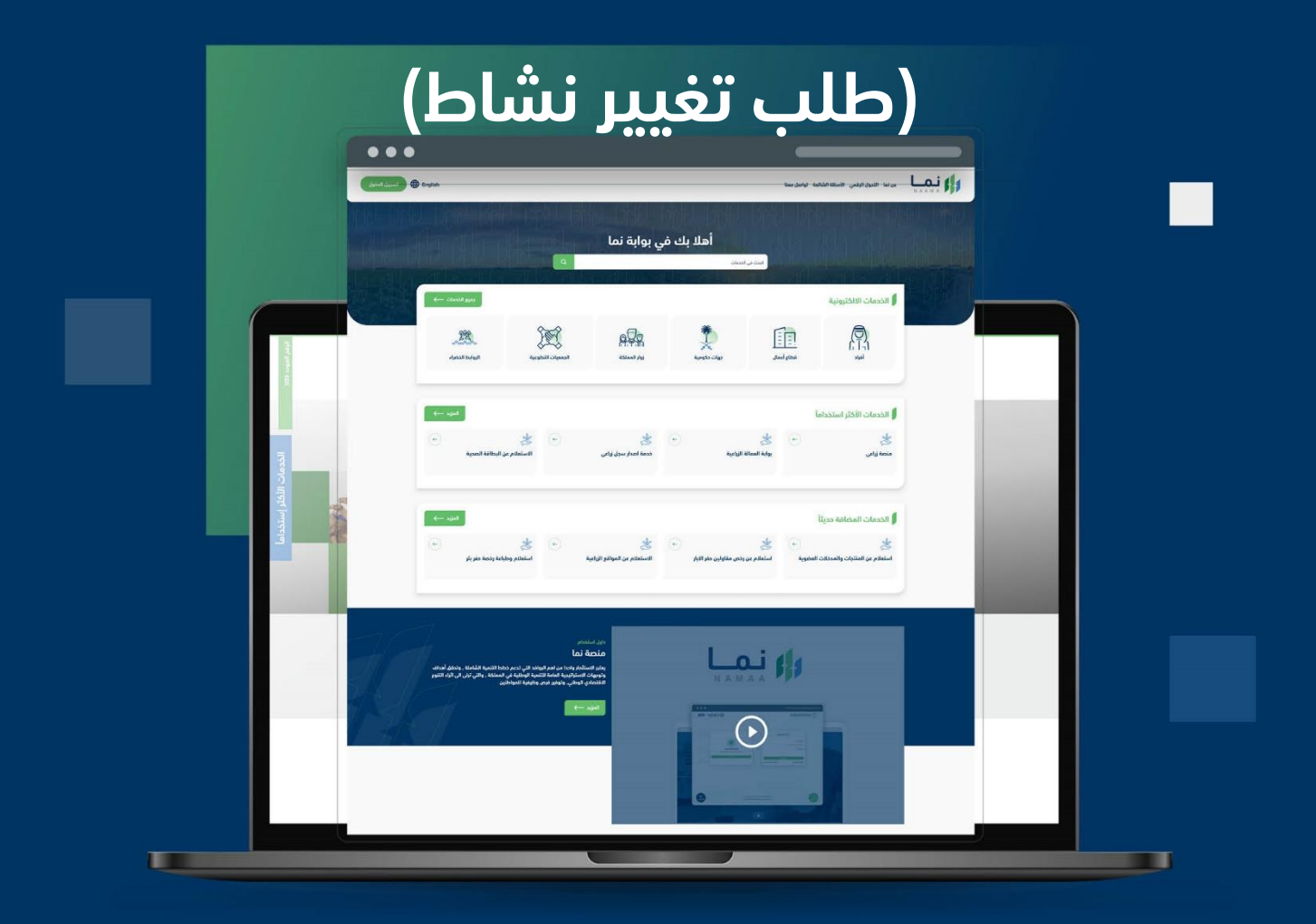

الإدارة العامة لتقنية المعلومات والتحول الرقـمي General Directorate of Information Technology & Digital Transformation

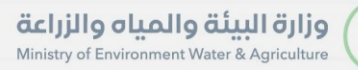

(Sold and a second second seco

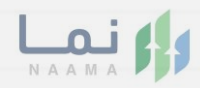

# المحتويات

| 03 |                     | وصف الخدمة   |
|----|---------------------|--------------|
| 03 | ط الحصول على الخدمة | متطلبات وشرو |
| 04 | إلى الخدمة          | خطوات الدخول |

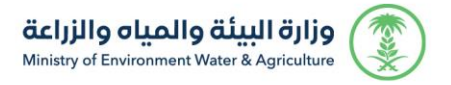

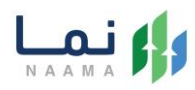

### وصف الخدمة

خدمة تمكن المستثمر من تغيير نشاط المشروع من كان لديه ترخيص انشائي او تشغيلي ساري المفعول.

## متطلبات وشروط الحصول على الخدمة

- ارفاق مشهد صندوق التنمية
- رسم كروكي يبين مكونات المشروع بالكامل
  - دراسة جدوى اقتصادية وفنية
    - تعديل البيانات التشغيلية

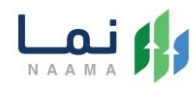

### خطوات الدخول على الخدمة:

.1 يتم اختيار أولاً من ضمن القائمة "خدمات التراخيص"

| J                 | تسجيل الدخو                                | inglish                      | لنعت                                          | الأسئلة الشائعة تواصل ه   | التحول الرقمي                                                                                                    |                                                                     | 1 |
|-------------------|--------------------------------------------|------------------------------|-----------------------------------------------|---------------------------|----------------------------------------------------------------------------------------------------|---------------------------------------------------------------------|---|
|                   | دمات التراخيدي<br>خدمات التراخيدي<br>(128) | نيي)<br>فدمات الأراضي<br>(1) | تي<br>خدمات الاستيراد والتصدير والفسح<br>(56) | ندمات الدعم المالي<br>(2) | لي المراجع المراجع المراجع المراجع المراجع المراجع المراجع المراجع المراجع المراجع المراجع المراجع المراجع الم<br>خدمات البيئة<br>(3) | الخدمات الالكترونية<br>(العدمات الالكترونية<br>فدمات زراعية<br>(16) |   |
|                   |                                            |                              |                                               |                           |                                                                                                    | 215 الخدمات الالكترونية                                             |   |
| الفني<br>عم الفني | بحث                                        | ster (                       | البحث عن خدمة معينة                           | 2                         |                                                                                                    | الخدمات                                                             |   |

2. بعد ذلك يتم اختيار التراخيص الزراعية

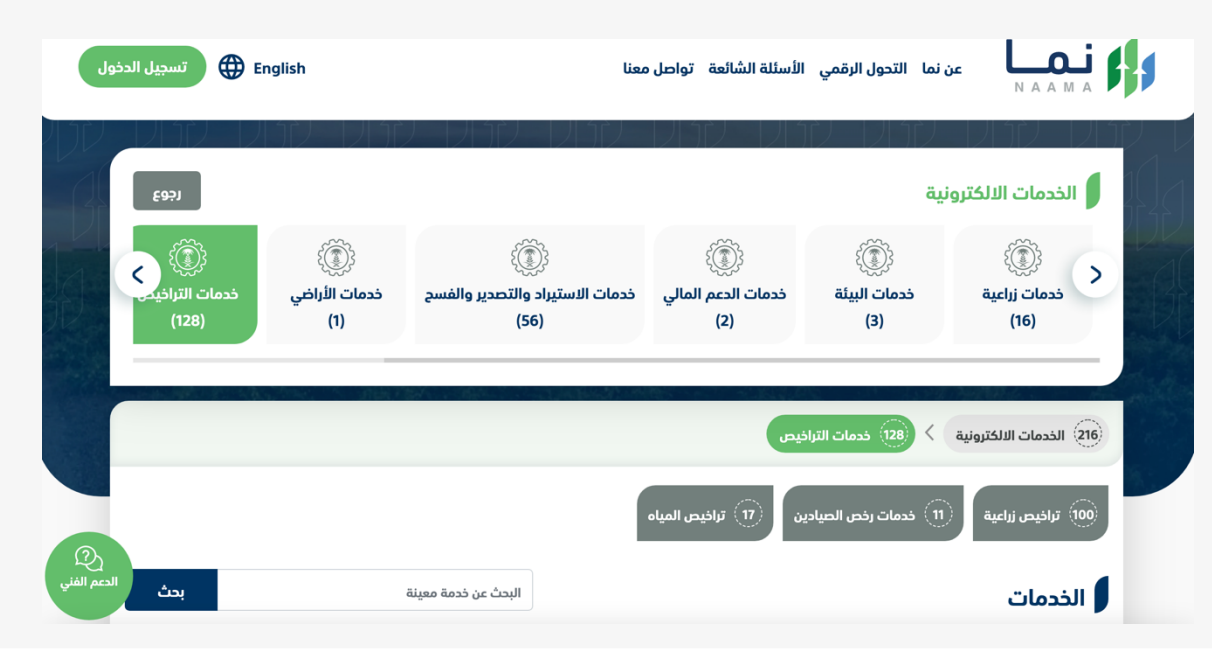

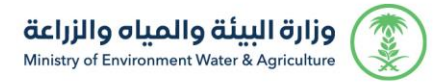

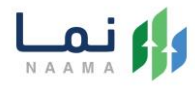

#### 3. يتم اختيار الثروة النباتية

|        | تسجيل الدخول           | English                  | معنا                                    | الأسئلة الشائعة تواصل د   | , نما التحول الرقمي  |                         |
|--------|------------------------|--------------------------|-----------------------------------------|---------------------------|----------------------|-------------------------|
| 了<br>1 | E97)                   |                          |                                         |                           | لارا لارا مرا<br>نية | الخدمات الالكتروز       |
|        | بات التراخيمي<br>(128) | خدمات الأراضي خدم<br>(1) | خدمات الاستيراد والتصدير والفسح<br>(56) | خدمات الدعم المالي<br>(2) | خدمات البيئة<br>(3)  | خدمات زراعیة<br>(16)    |
|        |                        |                          | قيدار                                   | نیس 🗲 🔟 ترافیص ز          | خدمات التراذ (128)   | eii الخدمات الالكترونية |
|        | 2                      |                          |                                         | 63) الثروة النباتية       | 28) الثروة الحيوانية | الثروة السمكية          |
| ę      | بحث الدعم الفن         |                          | البحث عن خدمة معينة                     |                           |                      | الخدمات                 |

#### 4. بعد ذلك يتم اختيار الورود ونباتات الزينة والمشاتل

| تسجيل الدخول 🔀 Err                               | nglish                                   | لنعد                                                             | الأسئلة الشائعة تواصل د                               | التحول الرقمي                                   | عن نما N A A M A                                                                                                    |
|--------------------------------------------------|------------------------------------------|------------------------------------------------------------------|-------------------------------------------------------|-------------------------------------------------|----------------------------------------------------------------------------------------------------|
| وجوع<br>کی کی کی کی کی کی کی کی کی کی کی کی کی ک | لَّنْ الْلُراضِي<br>ندمات اللراضي<br>(1) | ثني)<br>خدمات الاستيراد والتصدير والفسح<br>(56)                  | ث))<br>ذدمات الدعم المالي<br>(2)                      | کیک<br>فدمات البیلة<br>(3)                      | الخدمات الالكترونية<br>(16)                                                                                                    |
| (2)<br>الدعم الفني                               | لثروة النباتية                           | راعية > (6) الثروة النباتية<br>ص الاستيراد والتصدير (9) مشاريع ا | ییس > 💮 ترافیص ز<br>بیوت المحمیة 2 رف<br>مات المساندة | 29) خدمات التراه<br>9 مشاريع ال<br>تل 27) الخدم | <ul> <li>۲۱۰ الذكترونية</li> <li>۲۱۰ الذكترونية</li> <li>۲۱۰ تربية النحل وإنتاج العسل</li> <li>۲۱۰ تربية النحل وإنتاج العسل</li> <li>۱۹۰ الورود نباتات الزينة والمشا</li> </ul> |

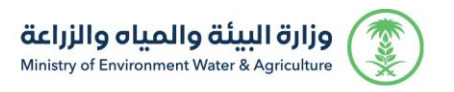

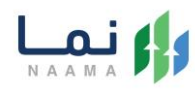

#### 5. يتم بعد ذلك اختيار الطلب

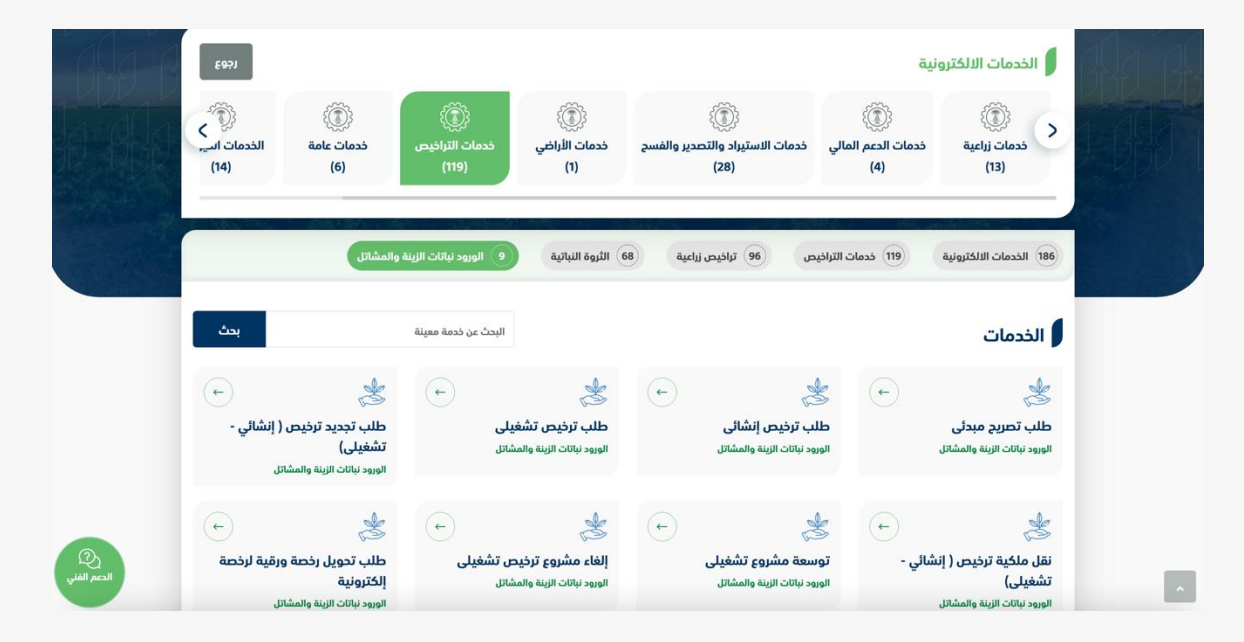

#### .6 يتم بعد ذلك طلب الخدمة من أيقونة "طلب الخدمة"

| الله<br>الطلب الددمة                                                                                                    |                   | نه الخدمة (الورود نيانات الزينة والمشاتل، حللب تغير نشاط)<br>، تمكن المستمر من تغيير نشاط المشروع في كان لديه ترخيص انشائي او تشفيلي<br>، المفول. | وصع<br>ذدمة<br>ساري                                        |  |
|----------------------------------------------------------------------------------------------------|-------------------|----------------------------------------------------------------------------------------------------|------------------------------------------------------------|--|
| المملك المستهدفين<br>٢٠ الواد<br>٢٠ عدة إسمال                                                                                                    |                   | متطلبات وشروط الحصول على الخدمة<br>4- إنهان مشود مندوق التنمية<br>4- وسم كوفي بين مكونات المشروع بالكامل<br>4- واسف جدوى اقتصادية مفينة           | متطلبات وشروط الحصور<br>متطلبات وشروط الحصور<br>على الخدمة |  |
| مدة الإملية<br>0 كايام عمل                                                                                                    | مخطط سير الخدمة 🔶 | ◄ تعديل البيانات التشغيلية                                                                                                    | مخطط سير الخدمة                                            |  |
| ی قانوات الدعم<br>ک قانوات الدعم<br>۱۹۹۵ میر<br>۱۹۹۵ میر<br>۱۹ |                   |                                                                                                    | الوصف التفصيلي لاجراء<br>تقديم الخدمة                      |  |
|                                                                                                    |                   |                                                                                                    | الوثانق المطلوبة                                           |  |

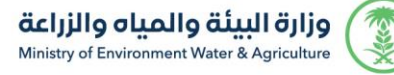

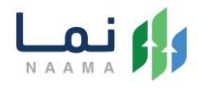

#### 7. بعد ذلك يتم البحث عن المشروع ومن ثم الضغط واختيار نوع المشروع المراد التغير له

| 417  |                      |                  |                                           |         |                                                 |                          |                                     |                                           |                                |
|------|----------------------|------------------|-------------------------------------------|---------|-------------------------------------------------|--------------------------|-------------------------------------|-------------------------------------------|--------------------------------|
| قائه | مة التراخيص التشغي   | شغيلية والانشائي | 441 - 17441                               |         | SI - 1964).                                     |                          | 421.1.1.142                         |                                           |                                |
| ь    | للب تغيير نشاط ترخيص | J                |                                           |         |                                                 | البحث:                   | 5m                                  |                                           | ٩                              |
| #    | رقم الترخيص الم      | المستثمر         | المشروع / الخدمة                          | المنطقة | تاريخ الترخيص                                   | تاريخ الإنتهاء           | الفئة الرئيسية                      | المشروع / الخدمة                          | الخدمة المراد التغيير<br>اليها |
| 1    | 22/01/0130           |                  | زراعة نباتات الزينة<br>والشتلات (المشاتل) | الرياض  | <mark>1</mark> 9 كانون الثاني, 2022<br>07:51:11 | 19 كانون الثاني,<br>2052 | الورود و نباتات الزينة<br>و المشاتل | زراعة نباتات الزينة<br>والشتلات (المشاتل) | •                              |
| 2    | 22/01/0130           |                  | زراعة نباتات الزينة<br>والشتلات (المشاتل) | الرياض  | 19 كانون الثاني. 2022<br>07:28:08               | 19 كانون الثاني.<br>2024 | الورود و نباتات الزينة<br>و المشاتل | زراعة نباتات الزينة<br>والشتلات (المشاتل) | •                              |
| 3    | 22/01/016            |                  | الخدمات التسويقية الزراعية                | الرياض  | 18 كانون الثاني, 2022<br>08:11:32               | 18 كانون الثاني,<br>2024 | خدمات الخدمات<br>الزراعية           | الخدمات التسويقية الزراعية                | ~                              |

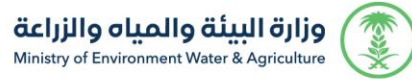

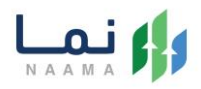

8. بعد ارسال الطلب للوزارة يجب انتظار معالجة الطلب من قبل الإدارات، وفي حالة انتهاء المعالجة سوف تصل للمستثمر رسالة تفيد بذلك، ويمكنه الدخول على المنصة لطباعة الترخيص الالكتروني أو تعديله في حالة كانت هناك مشكلة في ادخال البيانات.

| Messages MEWA Detail<br>عزيزي المستفيد,<br>نفيدكم أن طلبكم ( اسم المشروع<br>/ نوع الترخيص / رقم الطلب )<br>قد تمت الموافقة عليه وقد اجتاز<br>اخر مرحلة . | Detail<br>عزيزي المست<br>نفيدكم أن |
|----------------------------------------------------------------------------------------------------|------------------------------------|
| عزيزي المستفيد,<br>نفيدكم أن طلبكم ( اسم المشروع<br>/ نوع الترخيص / رقم الطلب )<br>قد تمت الموافقة عليه وقد اجتاز<br>اخر مرحلة .                         | عزيزي المست<br>نفيدكم أن           |
| نفيدكم أن طلبكم ( اسم المشروع<br>/ نوع الترخيص / رقم الطلب )<br>قد تمت الموافقة عليه وقد اجتاز<br>اخر مرحلة .                                            | نفیدکم أن                          |
| / نوع الترخيص / رقم الطلب )<br>قد تمت الموافقة عليه وقد اجتاز<br>اخر مرحلة .                                                                             |                                    |
| قد تمت الموافقة عليه وقد اجتاز<br>اخر مرحلة .                                                                                                    | / نوع التر.                        |
| اخر مرحلة .                                                                                                    | قد تمت الم                         |
|                                                                                                    | اخر مرحلة                          |
|                                                                                                    |                                    |
|                                                                                                    |                                    |

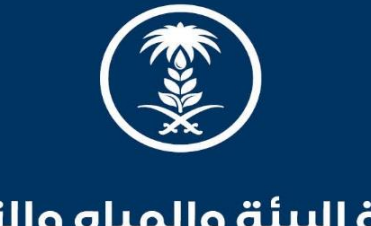

## وزارة البيئة والمياه والزراعة

Ministry of Environment Water & Agriculture

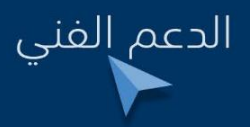

河 🖲 💿 mewa\_ksa 🕓 939